# แนวปฏิบัติการยื่นคำร้องขอหลักฐานทางการศึกษา(ภาษาไทย) AC\_S\_01 คำร้องขอหลักฐานทางการศึกษา(ภาษาอังกฤษ) AC\_S\_02 และคำร้องขอแก้ไขระดับผลการเรียน AC\_S\_13 งานวิชาการ โรงเรียนสาธิตมหาวิทยาลัยพะเยา

## ขั้นตอนการดำเนินการ

## 1. การเข้าใช้งาน

1.1 เข้าระบบบริหารงานวิชาการ Academic Management System โรงเรียนสาธิตมหาวิทยาลัย พะเยา ได้ 2 วิธี

- 2.1.1 วิธีการเข้าคอมพิวเตอร์ <u>https://academic.satit.up.ac.th</u>
- 2.1.2 วิธีสแกน QR CODE บนมือถือ

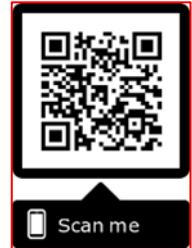

2.2 การเข้าสู่ระบบ จากหน้าเมนูหลักของระบบที่ <u>https://academic.satit.up.ac.th</u> ตามรูปที่ 1
 2.2.1 สำหรับนักเรียนระดับชั้นประถมศึกษา

username ใช้รหัสนักเรียน password ใช้รหัสบัตรประจำตัวประชาชน

2.2.2 สำหรับนักเรียนระดับชั้นมัธยมศึกษา

username ใช้รหัสนักเรียน password ใช้รหัสเข้าระบบอินเตอร์เน็ต (WiFi)

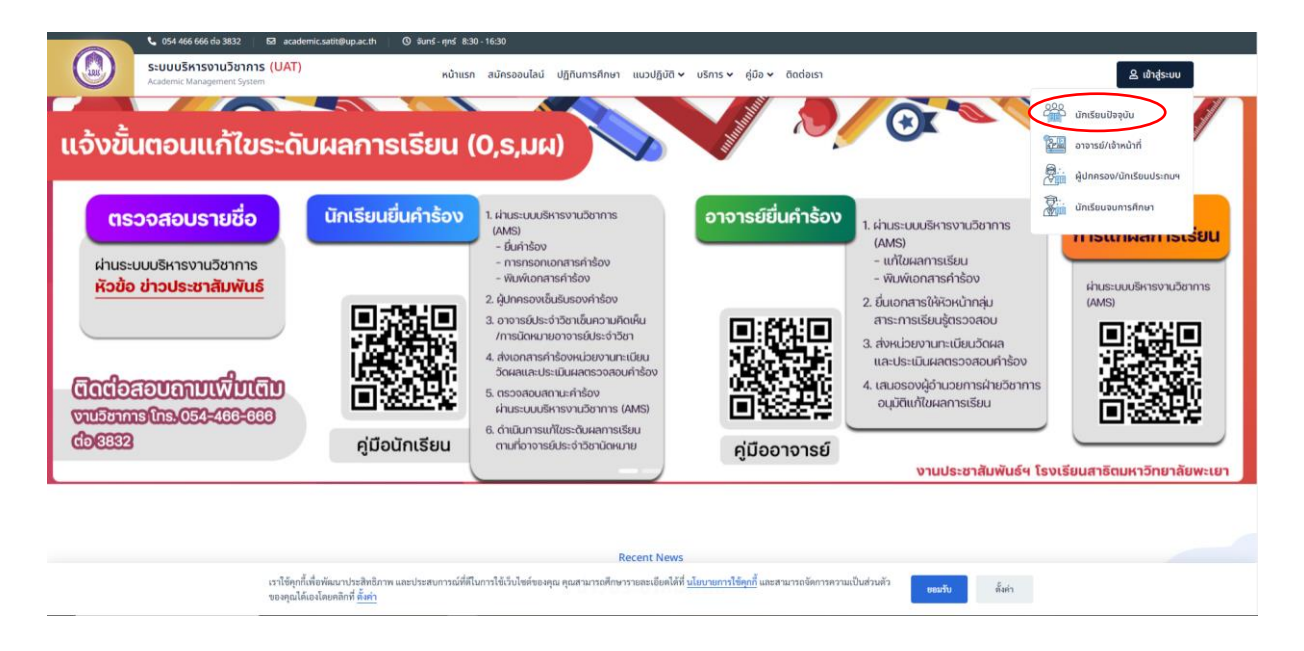

รูปที่ 1 หน้าจอ Login เข้าใช้งานระบบ

2.3 ระบบจะแสดงหน้าจอหลัก ปรากฏเมนู 🗨 🛲 - คลิกช่องคำร้อง และดำเนินการกดยื่นคำร้อง ตามรูปที่ 2

| ระบบบริหารงานวิชาการ           Academic Management System | 🖶 หน้าแรก 🗈 ข้อมูลส่วนตัว 🍔 หลักสูตร | ร 🎛 ดารางเรียน/ดารางสอบ 👻 🖬 กิจกรรมชุมนุม | 🐵 ผลตะแบบ/เกรด - 📜 ศาร้อง - ประเมินผล - 🛛 👰     | นายณัฐพงษ์ ชุ่มวงศ์ 🔻 |
|-----------------------------------------------------------|--------------------------------------|-------------------------------------------|-------------------------------------------------|-----------------------|
| 😤 หน้าแรก                                                 |                                      |                                           | ยื่นค่าร้อง<br>พิมพ์เอกสารและตรวจสอบสถานะศาร้อง |                       |
|                                                           |                                      |                                           |                                                 |                       |
|                                                           |                                      |                                           |                                                 |                       |
|                                                           |                                      |                                           |                                                 |                       |
|                                                           |                                      |                                           |                                                 |                       |

รูปที่ 2 หน้าจอหลักของระบบ

2. ยื่นคำร้อง

เลือกคำร้องที่ประสงค์ขอคำร้องขอหลักฐานทางการศึกษา(ภาษาไทย) AC\_S\_01 คำร้อง ขอหลักฐานทางการศึกษา(ภาษาอังกฤษ) AC\_S\_02 และคำร้องขอแก้ไขระดับผลการเรียน AC\_S\_13

2.1 คลิกช่องยื่นคำร้อง ตามรูปที่ 3

|          | <b>ระบบบริหารงานวิชาการ</b><br>Academic Management System | 🕋 หน้าแรก 🕻 | 💵 ข้อมูลส่วนตัว | 🛢 หลักสูตร | 🎛 ดารางเรียน/ดารางสอบ 🝷 | 🔳 ก็จกรรมชุมนุม | 🐵 ผลคะแนน/เกรด 👻 | 📜 ศาร้อง 👻 ประเมิง               | แผล 👻 🌘        | นายณัฐพงษ์ ชุ่มวงศ์ 👻 |
|----------|-----------------------------------------------------------|-------------|-----------------|------------|-------------------------|-----------------|------------------|----------------------------------|----------------|-----------------------|
| 😤 หน้าแร | n                                                         |             |                 |            |                         |                 |                  | ยื่นศาร้อง<br>พิมพ์เอกสารและตรวจ | สอบสถานะศาร้อง |                       |
|          |                                                           |             |                 |            |                         |                 |                  | คล์                              | ลิกช่องยื่น    | เคำร้อง               |
|          |                                                           |             |                 |            |                         |                 |                  |                                  |                |                       |
|          |                                                           |             |                 |            |                         |                 |                  |                                  |                |                       |
|          |                                                           |             |                 |            |                         |                 |                  |                                  |                |                       |
|          |                                                           |             |                 |            |                         |                 |                  |                                  |                |                       |

รูปที่ 3 คลิกช่องยื่นคำร้อง

2.2 คลิกเลือกคำร้องที่ประสงค์ขอ ตามรูปที่ 4

|        | ระบบบริหารงาน<br>Academic Management | มวิชาการ 🔿 หน้าแรก 🗈 ข้อมูลส่วนด้ว 🛢 หลักสูตร 🖽<br>System | ดารางเรียน/ตารางสอบ 👻 🗃 กิจกรรมชุมนุม 😵 ผลคะแนน/เกรด 👻 📜 ส | าร้อง - ประเมินผล - 🌸 นายณัฐพง | งษ์ ชุ่มวงศ์ 🔻 |
|--------|--------------------------------------|-----------------------------------------------------------|------------------------------------------------------------|--------------------------------|----------------|
| 😭 หน้า | แรก 📜 ยิ่นคำร้อง                     |                                                           |                                                            |                                |                |
| 1 ข้   | อมูลเอกสารคำร้อง                     |                                                           |                                                            |                                | 0              |
| 🕑 ยืน  | คำร้อง                               |                                                           |                                                            |                                |                |
|        | รหัสใบต่าร้อง                        | ↓≣ ¹ ชื่อใบคำร้อง (Th)                                    | รายละเอียด                                                 | ดุ่มือการยื่นศาร้อง            | ยื่นคำร้อง     |
| 1      | AC_S_01                              | ค่าร้องขอหลักฐานทางการศึกษา (ภาษาไทย)                     |                                                            |                                |                |
| 2      | AC_S_02                              | ศาร้องขอหลักฐานทางการศึกษา (ภาษาอังกฤษ)                   |                                                            |                                | 1              |
|        |                                      |                                                           |                                                            |                                |                |
| 4      | AC_S_13                              | ต่าร้องขอแก้ไขระดับผลการเรียน                             |                                                            |                                | <b>1</b>       |
| S      |                                      |                                                           |                                                            | แสดง                           | ง 1 - 4 จาก 4  |
|        |                                      |                                                           |                                                            |                                |                |
|        |                                      |                                                           |                                                            |                                |                |

รูปที่ 4 หน้าคำร้องที่ประสงค์ขอคำร้อง

#### 3. การกรอกเอกสารคำร้อง

3.1 คำร้องขอหลักฐานทางการศึกษา(ภาษาไทย) AC\_S\_01

กรุณากรอกข้อมูลให้ครบถ้วน และตรวจสอบข้อมูลก่อนบันทึกข้อมูล ตามรูปที่ 5

| แบบฟอร์มศาร้อง                   |                             |                    |                              |                 |   |
|----------------------------------|-----------------------------|--------------------|------------------------------|-----------------|---|
| มีความประสงค์จะขอหลักฐานทางการศึ | กษา (ฉบับภาษาไทย) ดังรายการ | ต่อไปนี้           |                              |                 |   |
| ระเบียนแสดงผลการเรียน (ปพ.1)     | กรุณาเลือกข้อมูล 🔹          |                    |                              |                 |   |
| ใบรับรองผลการเรียน (ปพ.7)        | กรุณาเลือกข้อมูล 👻          | โปรดระบุ (ถ้ามี) ค | าวามสามารถพิเศษ              |                 |   |
| เอกสารอื่นๆ                      | กรุณาเลือกข้อมูล 👻          | อื่นๆ โปรดระบุ     |                              |                 |   |
| ระดับการศึกษา*                   | มัธยมศึกษาตอนด้น 👻          |                    |                              |                 |   |
| เพื่อเป็นหลักฐาน*                | กรุณาเลือกข้อมูล 🔹          | อึนๆ โปรดระบุ      |                              |                 |   |
| ให้ระบุผลการเรียน                | กรุณาเลือกข้อมูล 💌          | อื่นๆ โปรดระบุ     |                              |                 |   |
| โรงเรียนเดิม *                   | สาธิตมหาวิทยาลัยพะเยา       |                    |                              | x Ŧ             | _ |
| ชื่อ-สกุลบิดา*                   |                             |                    |                              | ชื่อ-สกุลมารดา* |   |
| วันเกิด*                         | 21/03/2551                  | Ē                  |                              |                 |   |
| เบอร์โทรศัพท์ (มือถือ) *         | -                           |                    |                              | อีเมด*          |   |
| Line ID                          |                             |                    |                              |                 | - |
|                                  |                             | 🕄 บันที            | <b>ถึงข้อมูด</b> ปิดหน้าด่าง |                 |   |

### รูปที่ 5 หน้าคำร้องขอหลักฐานทางการศึกษา(ภาษาไทย) AC\_S\_01

หมายเหตุ

- กรณี โรงเรียนเดิมไม่มีให้ติดต่อ หน่วยงานทะเบียนวัดผลและประเมินผล งานวิชาการ โรงเรียน สาธิตมหาวิทยาลัยพะเยา โทร 054-466-666 ต่อ 3832
- ตรวจสอบชื่อ บิดา-มารดา และปีเกิด (วัน-เดือน-ปี) ให้ถูกต้องก่อนบันทึกข้อมูล หากข้อมูล ผิดพลาด นักเรียนต้องดำเนินการยกเลิกใบคำร้องและกรอกเอกสารคำร้องใหม่

3.2 คำร้องขอหลักฐานทางการศึกษา(ภาษาอังกฤษ) AC\_S\_02

กรุณากรอกข้อมูลให้ครบถ้วน และตรวจสอบข้อมูลก่อนบันทึกข้อมูล ตามรูปที่ 6

| แบบฟอร์มคำร้อง                       |                             |                                  |                  |                    |  |  |  |  |  |
|--------------------------------------|-----------------------------|----------------------------------|------------------|--------------------|--|--|--|--|--|
| มีความประสงค์จะขอหลักฐานทางการศ์     | กษา (ฉบับภาษาอังกฤษ) ดังราย | าารต่อไปนี้                      |                  |                    |  |  |  |  |  |
| ระเบียนแสดงผลการเรียน (ปพ.1)         | กรุณาเลือกข้อมูล 👻          |                                  |                  |                    |  |  |  |  |  |
| ใบรับรองผลการเรียน (ปพ.7)            | กรุณาเลือกข้อมูล 👻          | โปรดระบุ (ถ้ามี) ความสามารถพิเศษ |                  |                    |  |  |  |  |  |
| เอกสารอื่นๆ                          | กรุณาเลือกข้อมูล 🔹          | อื่นๆ โปรดระบุ                   |                  |                    |  |  |  |  |  |
| ระดับการศึกษา *                      | มัธยมศึกษาตอนต้น 🔹          |                                  |                  |                    |  |  |  |  |  |
| เพื่อเป็นหลักฐาน *                   | กรุณาเลือกข้อมูล 👻          | อื่นๆ โปรดระบุ                   |                  |                    |  |  |  |  |  |
| ให้ระบุผลการเรียน                    | กรุณาเลือกข้อมูล 👻          | อื่นๆ โปรดระบุ                   |                  |                    |  |  |  |  |  |
| โรงเรียนเดิม *                       | สาธิตมหาวิทยาลัยพะเยา       |                                  | x *              |                    |  |  |  |  |  |
| ชื่อ-สกุลบิดา *                      | ภาษาอังกฤษเท่านั้น          |                                  |                  | ภาษาอังกฤษเท่านั้น |  |  |  |  |  |
| วันเกิด *                            | 21/03/2551                  |                                  | เกิดที่จังหวัด * | กรุณาเลือกข้อมูล 🔻 |  |  |  |  |  |
| เกิดที่ประเทศ *                      | ไทย                         |                                  | ศาสนา*           | พุทธ 👻             |  |  |  |  |  |
| เบอร์โท <del>รศัพท์ (มือถือ) *</del> | -                           |                                  | อีเมต*           |                    |  |  |  |  |  |
| Line ID                              |                             |                                  |                  |                    |  |  |  |  |  |
|                                      | 🔀 บับทึกข้อมูล ไม่ตหน้าต่าง |                                  |                  |                    |  |  |  |  |  |

รูปที่ 6 หน้าคำร้องขอหลักฐานทางการศึกษา(ภาษาอังกฤษ) AC\_S\_02

หมายเหตุ

- กรณี โรงเรียนเดิมไม่มีให้ติดต่อ หน่วยงานทะเบียนวัดผลและประเมินผล งานวิชาการ โรงเรียน สาธิตมหาวิทยาลัยพะเยา โทร 054-466-666 ต่อ 3832
- ตรวจสอบชื่อ บิดา-มารดา (ต้องกรอกเป็นภาษาอังกฤษ) เท่านั้น , ปีเกิด (วัน-เดือน-ปี) ,ประเทศที่ เกิด, จังหวัดที่เกิด ให้ถูกต้องก่อนบันทึกข้อมูล หากข้อมูลผิดพลาด นักเรียนต้องดำเนินการยกเลิก ใบคำร้องและกรอกเอกสารคำร้องใหม่

3.3 คำร้องขอแก้ไขระดับผลการเรียน AC\_S\_13

กรุณากรอกข้อมูลและเลือกรายวิชาที่ต้องการแก้ 0,ร,มผ ให้ครบถ้วน และตรวจสอบข้อมูล ก่อนบันทึกข้อมูล ตามรูปที่ 7

| แบบฟอร์มศาร้อง                                                                 |                                                                                    |                                                                                                    |                                                                          |
|--------------------------------------------------------------------------------|------------------------------------------------------------------------------------|----------------------------------------------------------------------------------------------------|--------------------------------------------------------------------------|
| ข้าพเจ้าจะมาสอบ หรือ ท่างานตามที่อา<br>ข้าในรายวิชานั้น ๆ ซึ่งจะต้องจบข้ากว่าง | จารย์ผู้สอนประจำวิชา มอบหมายให้อย่างมี<br>จนอื่น ๆ และ ข้าพเจ้าขอรับผลการประเมิน ( | คุณภาพและจะมาติดตามผลการประเม็น จากอาจารย์ประจำวิชาด้วยคนเองตามกำห<br>0 / ร / มผ) รายละเอียด ดังนี้ | มด วัน เวลาที่นัดหมาย หากข้าพเจ้าไม่ปฏิบิติตามข้อกำหนด ข้าพเจ้าจะขอเรียน |
| รายวิชา *<br>แก้ไขผลการเรียน ครั้งที่*                                         | กรุณาเลือกข้อมูล ▲                                                                 |                                                                                                    |                                                                          |
| เบอร์โทรศัพษ์ (ปีออือ) *                                                       | ว30205 : พิสิกส์ 4 (เกรด 0)<br>ส33161 : ประวัติศาสตร์ 11 (เกรด 0)                  | ลีบอ*                                                                                               | 03030@sw-phayao ac th                                                    |
| Line ID                                                                        | ก33001 : แนะแนว (เกรด มผ)<br>ก33002 : กิจกรรมชุมนุม (เกรด มผ)                      |                                                                                                    |                                                                          |
|                                                                                | ส33101 : สังคมศึกษา 11 (เกรด ร)                                                    | 🔀 บันทึกข้อมูล ปิดหน้าด่าง                                                                          |                                                                          |
|                                                                                |                                                                                    |                                                                                                    |                                                                          |

# รูปที่ 7 หน้าคำร้องขอแก้ไขระดับผลการเรียน AC\_S\_13

หมายเหตุ

 สามารถยื่นคำร้องขอแก้ไขระดับผลการเรียน AC\_S\_13 ได้ที่ละรายวิชาตามจำนวน 0,ร,มผ ของ นักเรียน

#### 4. พิมพ์เอกสารคำร้อง

4.1 ระบบจะแสดงหน้าจอหลัก ปรากฏเมนู **เ**การ์ คลิกช่องคำร้อง และดำเนินการกดพิมพ์ เอกสารคำร้องและตรวจสอบสถานะคำร้อง ตามรูปที่ 8

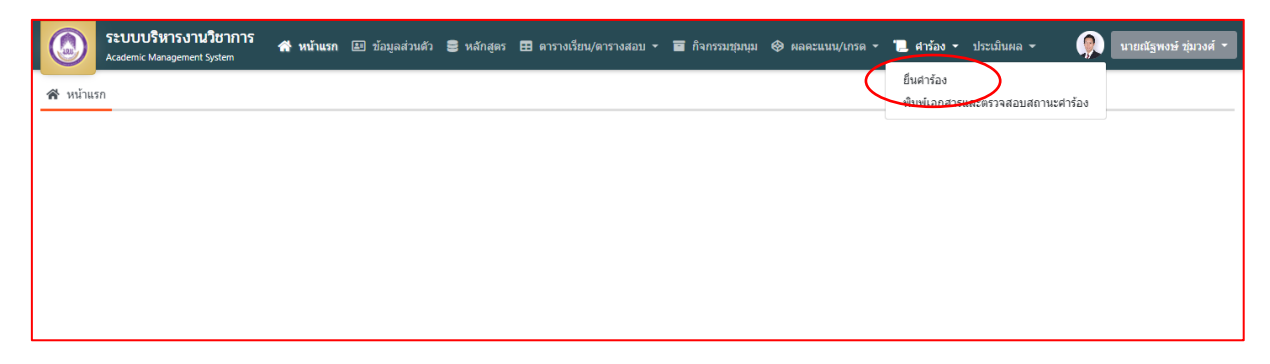

## รูปที่ 8 หน้าจอหลักของระบบ

|     | 9       | 4     | 9      | 60     | ົ    | a     | 1 6           | 1 A        | -      |
|-----|---------|-------|--------|--------|------|-------|---------------|------------|--------|
| 4 0 | 000     | 100   | 0010   | M 000  | - n  | 0000  | Levandero     | 000100 000 | $\sim$ |
| ц / | 11DIN   | LCIPI | ונערוי | 1/1/01 | ופרו | 11/11 | 1787471019101 |            | ч      |
|     | 1 10111 | 00101 | 11101  |        | 100  | N VIC |               |            | /      |
|     |         |       |        |        |      |       |               | <u> </u>   |        |

| := | i= รามการคำร้อง |                                      |              |                |                     |                 |                     |            |            |             |  |
|----|-----------------|--------------------------------------|--------------|----------------|---------------------|-----------------|---------------------|------------|------------|-------------|--|
| \$ | 📚 รายละเอียด    |                                      |              |                |                     |                 |                     |            |            |             |  |
|    | ภาคการศึกษา     | ศาร้อง                               | เลขที่ศาร้อง | สถานะศาร้อง    | วันที่ยื่นศาร้อง 1∓ | วันที่รับเรื่อง | วันที่สิ้นสุด       | รายละเอียด | รายละเอียด | พิมพ์ศาร้อง |  |
| 1  | 2563/1          | AC_S_02 ศาร้องขอหลักฐานทางการศึกษ    | 1            | ยื่นค่าร้อง    | 15/12/2563 12:11:25 |                 |                     |            | *          | -           |  |
| 2  | 2563/1          | AC_S_01 ศาร้องขอหลักฐานทางการศึกษ    | 5            | ยื่นศาร้อง     | 15/12/2563 12:10:06 |                 |                     |            | \$         | ₽           |  |
| 3  | 2563/1          | AC_S_13 ศาร้องขอแก้ไขระดับผลการเรียน | 6            | ยื่นศาร้อง     | 15/12/2563 12:00:17 |                 |                     |            | *          | -           |  |
| 4  | 2563/1          | AC_S_13 ศาร้องขอแก้ไขระดับผลการเรียน | 5            | ยื่นศาร้อง     | 15/12/2563 12:00:10 |                 |                     |            | \$         | -           |  |
| 5  | 2563/1          | AC_S_13 ศาร้องขอแก้ไขระดับผลการเรียน | 4            | ยื่นศาร้อง     | 15/12/2563 12:00:02 |                 |                     |            | \$         | •           |  |
| 6  | 2563/1          | AC_S_13 ศาร้องขอแก้ไขระดับผลการเรียน | 3            | ยื่นค่าร้อง    | 15/12/2563 11:59:52 |                 |                     |            | ۲          | 8           |  |
| 7  | 2563/1          | AC_S_12 ศาร้องขอลา (ลากิจ/ลาป่วย)    | 2            | กำลังดำเนินการ | 06/11/2563 16:36:50 | 06/11/2563      |                     |            | \$         | -           |  |
| 8  | 2563/1          | AC_S_13 ศาร้องขอแก้ไขระดับผลการเรียน | 2            | สิ้นสุดศาร้อง  | 06/11/2563 13:29:07 | 06/11/2563      | 06/11/2563 13:44:58 |            | \$         | -           |  |
| 9  | 2563/1          | AC_S_01 ศาร้องขอหลักฐานทางการศึกษ    | 3            | สิ้นสุดศาร้อง  | 06/11/2563 13:28:45 | 06/11/2563      | 06/11/2563 13:45:08 |            | \$         | -           |  |
| 10 | 2563/1          | AC_S_13 ศาร้องขอแก้ไขระดับผลการเรียน | 1            | สิ้นสุดศาร้อง  | 05/11/2563 15:25:21 | 05/11/2563      | 05/11/2563 16:41:05 |            | \$         | -           |  |
| 4  |                 |                                      |              |                |                     |                 |                     |            |            | +           |  |

# รูปที่ 9 หน้าระบบพิมพ์เอกสารคำร้องและตรวจสอบสถานะคำร้อง

#### หมายเหตุ

- ยื่นเอกสารคำร้องขอหลักฐานทางการศึกษา(ภาษาไทย) AC\_S\_01 คำร้องขอหลักฐานทาง การศึกษา(ภาษาอังกฤษ) AC\_S\_02 พร้อมแนบรูปถ่ายนักเรียนขนาด 3 x 4 ซ.ม. หรือ 1 นิ้วครึ่ง ต่อ เจ้าหน้าที่วัดผลและประเมินผล (นายณัฐพงษ์ ชุ่มวงศ์ ตำแหน่ง นักวิชาการศึกษา) ณ ห้องวิชาการ AD106 อาคารอำนวยการ โรงเรียนสาธิตมหาวิทยาลัยพะเยา
- 2. ยื่นเอกสารคำร้องขอแก้ไขระดับผลการเรียน AC\_S\_13 ผ่าน 1.ผู้ปกครองนักเรียน
   2.อาจารย์ประจำวิชา 3.เจ้าหน้าที่วัดผลและประเมินผล (นายณัฐพงษ์ ชุ่มวงศ์ ตำแหน่ง นักวิชาการศึกษา) ณ ห้องวิชาการ AD106 อาคารอำนวยการ โรงเรียนสาธิตมหาวิทยาลัยพะเยา

#### 5. ตรวจสอบสถานะคำร้อง

5.1 ระบบจะแสดงหน้าจอหลัก ปรากฏเมนู **อ**ศติกช่องคำร้อง และดำเนินการกดพิมพ์ เอกสารคำร้องและตรวจสอบสถานะคำร้อง ตามรูปที่ 9

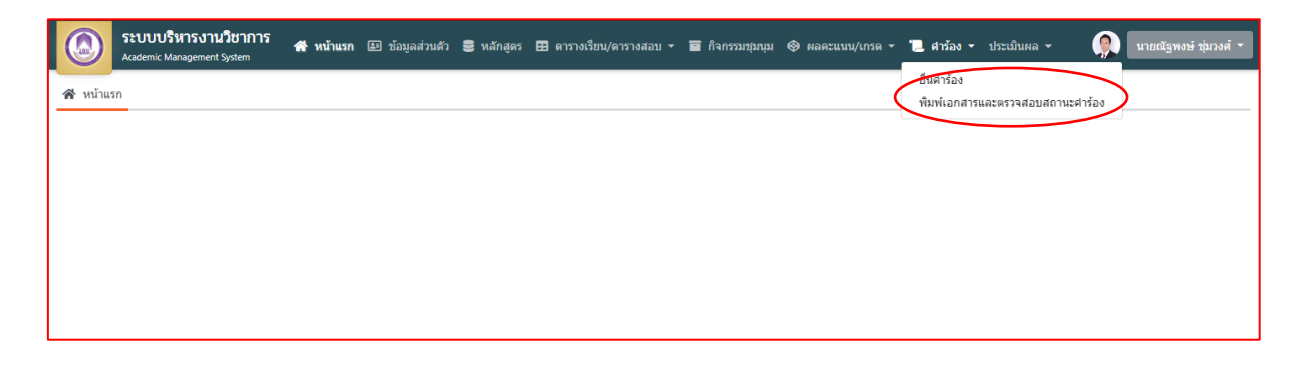

# รูปที่ 9 หน้าจอหลักของระบบ

| ≔  | i II รายการคำร้อง |                                      |              |                |                     |                 |                     |            |            |             |  |
|----|-------------------|--------------------------------------|--------------|----------------|---------------------|-----------------|---------------------|------------|------------|-------------|--|
| \$ | 🕏 รายละเอียด      |                                      |              |                |                     |                 |                     |            |            |             |  |
|    | ภาคการศึกษา       | ศาร้อง                               | เลขที่ศาร้อง | สถานะศาร้อง    | วันที่ยื่นศาร้อง 1≣ | วันที่รับเรื่อง | วันที่สิ้นสุด       | รายละเอียด | รายละเอียด | พิมพ์ศาร้อง |  |
| 1  | 2563/1            | AC_S_02 ศาร้องขอหลักฐานทางการศึกษ    | 1            | ยื่นค่าร้อง    | 15/12/2563 12:11:25 |                 |                     |            | \$         | 8           |  |
| 2  | 2563/1            | AC_S_01 ศาร้องขอหลักฐานทางการศึกษ    | 5            | ยื่นศาร้อง     | 15/12/2563 12:10:06 |                 |                     |            | \$         | 8           |  |
| 3  | 2563/1            | AC_S_13 ศาร้องขอแก้ไขระดับผลการเรียน | 6            | ยื่นศาร้อง     | 15/12/2563 12:00:17 |                 |                     |            | \$         | ₽           |  |
| 4  | 2563/1            | AC_S_13 ศาร้องขอแก้ไขระดับผลการเรียน | 5            | ยื่นคำร้อง     | 15/12/2563 12:00:10 |                 |                     |            | \$         | +           |  |
| 5  | 2563/1            | AC_S_13 ศาร้องขอแก้ไขระดับผลการเรียน | 4            | ยื่นศาร้อง     | 15/12/2563 12:00:02 |                 |                     |            | \$         | ₽           |  |
| 6  | 2563/1            | AC_S_13 ศาร้องขอแก้ไขระดับผลการเรียน | 3            | ยื่นคำร้อง     | 15/12/2563 11:59:52 |                 |                     |            | \$         | +           |  |
| 7  | 2563/1            | AC_S_12 ศาร้องขอลา (ลากิจ/ลาป่วย)    | 2            | กำลังดำเนินการ | 06/11/2563 16:36:50 | 06/11/2563      |                     |            | \$         | -           |  |
| 8  | 2563/1            | AC_S_13 ศาร้องขอแก้ไขระดับผลการเรียน | 2            | สิ้นสุดศาร้อง  | 06/11/2563 13:29:07 | 06/11/2563      | 06/11/2563 13:44:58 |            | \$         | -           |  |
| 9  | 2563/1            | AC_S_01 ค่าร้องขอหลักฐานทางการศึกษ   | 3            | สิ้นสุดค่าร้อง | 06/11/2563 13:28:45 | 06/11/2563      | 06/11/2563 13:45:08 |            | \$         | -           |  |
| 10 | 2563/1            | AC_S_13 ศาร้องขอแก้ไขระดับผลการเรียน | 1            | สิ้นสุดศาร้อง  | 05/11/2563 15:25:21 | 05/11/2563      | 05/11/2563 16:41:05 |            | \$         | -           |  |

# รูปที่ 10 หน้าระบบพิมพ์เอกสารคำร้องและตรวจสอบสถานะคำร้อง

5.3 คลิกเลือกรายละเอียดคำร้องที่ประสงค์ขอ โดยดูจากสถานะอนุมัติรายการ ตามรูปที่ 11

| [AC_S_       | [AC_5_02] คำร้องขอหลักฐานทางการศึกบา (ภาษาอังกฤษ) |                     |                                 |                    |                     |                  |            |  |  |
|--------------|---------------------------------------------------|---------------------|---------------------------------|--------------------|---------------------|------------------|------------|--|--|
| เลขที่ศาร    | ร้อง :                                            | 1                   |                                 | สถานะศาร้อง :      | ยืนศาร้อ            | 4                |            |  |  |
| วันที่ยืนส   | ใาข้อง :                                          | 15/12/2563 12:11:2  | 5                               | ผู้มืนสาร้อง :     | nattapor            | ngich            |            |  |  |
| วันที่รับเรื | fas :                                             |                     |                                 | วันที่สิ้นสุด :    |                     |                  |            |  |  |
| เบอร์โทร     | เศ้พท์ (มือถือ) :                                 | 0973306246          |                                 | គឺលេខ :            | 03030@              | sw-phayao.ac.th  |            |  |  |
| Line ID :    |                                                   |                     |                                 |                    |                     |                  |            |  |  |
| ข้อมูลเร     | ฉพาะคำร้อง                                        |                     |                                 |                    |                     |                  |            |  |  |
| ระดับการ     | รศึกษา :                                          | มัธยมศึกษาตอนปลา    | 1                               |                    |                     |                  |            |  |  |
| วันเกิด :    |                                                   | 25 March 2003       |                                 |                    |                     |                  |            |  |  |
| เกิดที่จังา  | ນເວັດ :                                           | Phayao              |                                 |                    |                     |                  |            |  |  |
| เกิดที่ประ   | ะเทศ :                                            | THAILAND            |                                 |                    |                     |                  |            |  |  |
| ศาสนา :      |                                                   | Buddhism            |                                 |                    |                     |                  |            |  |  |
| โรงเรียน     | แด้ม :                                            | Srinagarindra the P | rincess Mother School Phayao    |                    |                     |                  |            |  |  |
| ชื่อ-สกุล    | บิดา:                                             | Pisanu Maliduang    |                                 |                    |                     |                  |            |  |  |
| ชื่อ-สกุล    | มารดา :                                           | Duangduean Malid    | uang                            |                    |                     |                  |            |  |  |
| ให้ระบุคล    | ลการเรียน :                                       | ทั้งหมด             |                                 |                    |                     |                  |            |  |  |
| เพื่อเป็นเ   | แล้กฐาน :                                         | ขอรับทุนการศึกษา    |                                 |                    |                     |                  |            |  |  |
| มีความป      | ระสงค์จะนอ :                                      |                     |                                 |                    |                     |                  |            |  |  |
| 1. 5240      | ยนแสดงหลการเรียน (ปพ.1) :                         |                     | จำนวน 1 อบับ                    |                    |                     |                  |            |  |  |
| 2. ໃນຈັນ     | ปรองพลการเรียน (ปพ.7) :                           |                     | สำนวน 1 อบับ                    |                    |                     |                  |            |  |  |
| ที           | การสำเนินการ                                      |                     | ชื่อผู้รับเรื่อง                | สถานะอนุมัติรายการ | วันที่อนุมัติรายการ | ผู้อนุมัติรายการ | รายละเอียด |  |  |
| 1            | จับเรื่องศาร้อง                                   |                     | งานทะเมือนวัดผล ฯลฯ (รับเรื่อง) |                    |                     |                  |            |  |  |
| 2            | งานทะเบียนวัดผล ฯลฯ ดำเนินการ                     |                     | งานทะเบียนวัดผล ฯลฯ (สำเนินการ) |                    |                     |                  |            |  |  |

รูปที่ 11 หน้าตรวจสอบสถานะคำร้อง

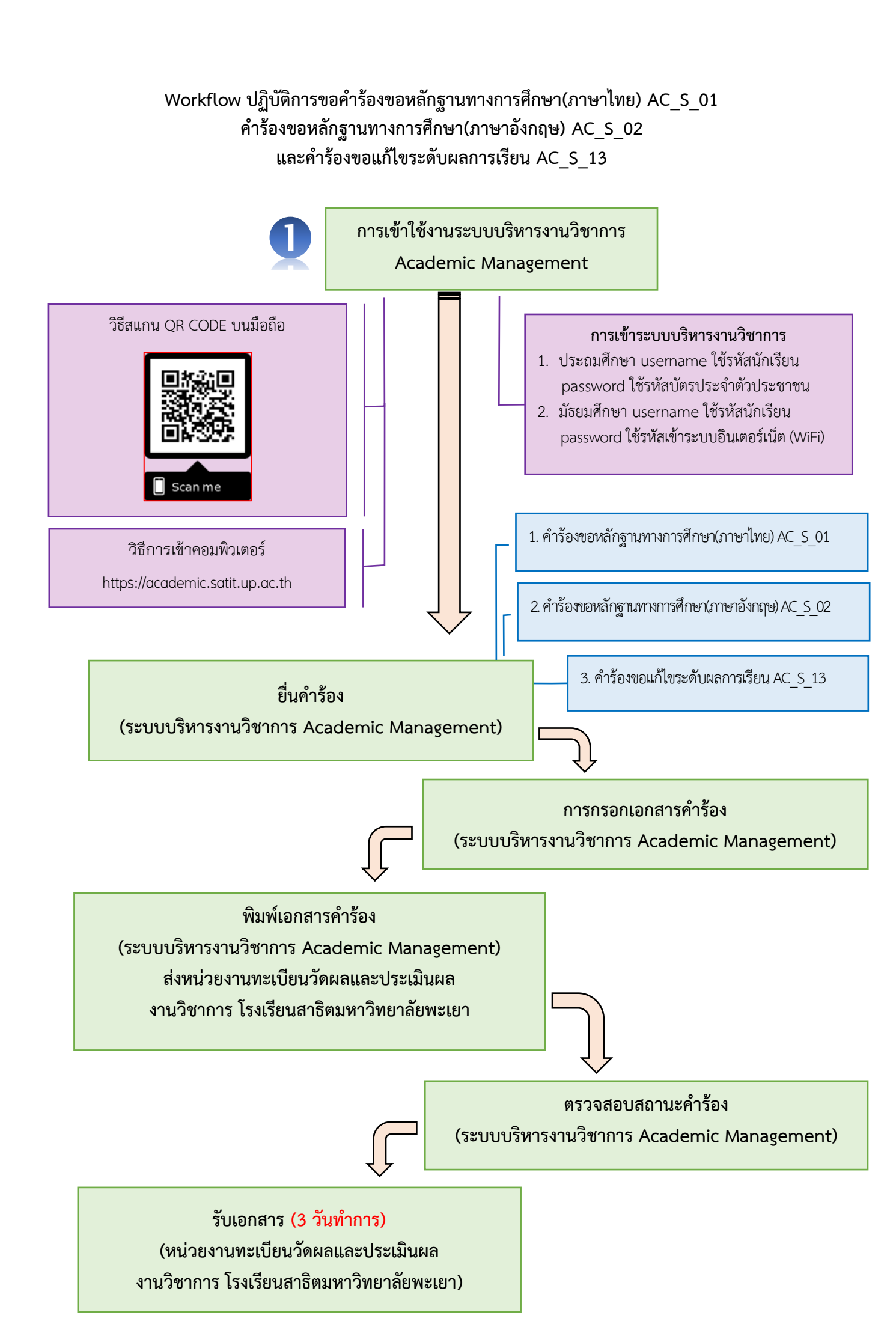